## LA ACCIÓN SOCIAL. REVISTA DE POLÍTICA SOCIAL Y SERVICIOS SOCIALES. ISSN 2341-4529

Número IV/3. Abril 2020 [págs. 1-18]

Revista coeditada por el IPS. Instituto de Política social y SocialMurcia.

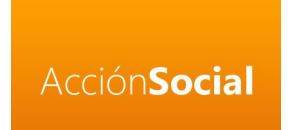

ç

# KAHOOT!. UNA HERRAMIENTA PARA LA MOTIVACIÓN DEL ALUMNADO

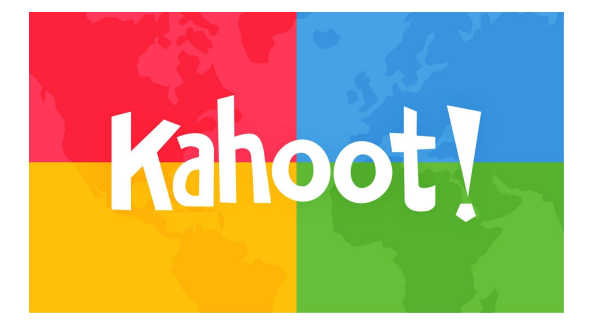

Juan Manuel Santos Jaén

y María Teresa Tornel Marín.

# INDICE

| 1. | Darse de alta                         | . 2 |
|----|---------------------------------------|-----|
| 2. | Entrar en la aplicación               | . 4 |
| 3. | Creación de un juego                  | . 5 |
| 4. | Jugar una partida                     | 11  |
| 5. | Obtener los resultados de una partida | 16  |

## **1. DARSE DE ALTA**

A continuación explicamos a modo de manual de instrucciones, el funcionamiento de la herramienta KAHOOT; como medio adecuado para la motivación del alumnado en diferentes niveles académicos. Así, lo primero que tenemos que hacer es ir a la página web de Kahoot! y comenzar.

#### https://kahoot.com/

Una vez allí, arriba a la izquierda tenemos un botón que pone: Sign up

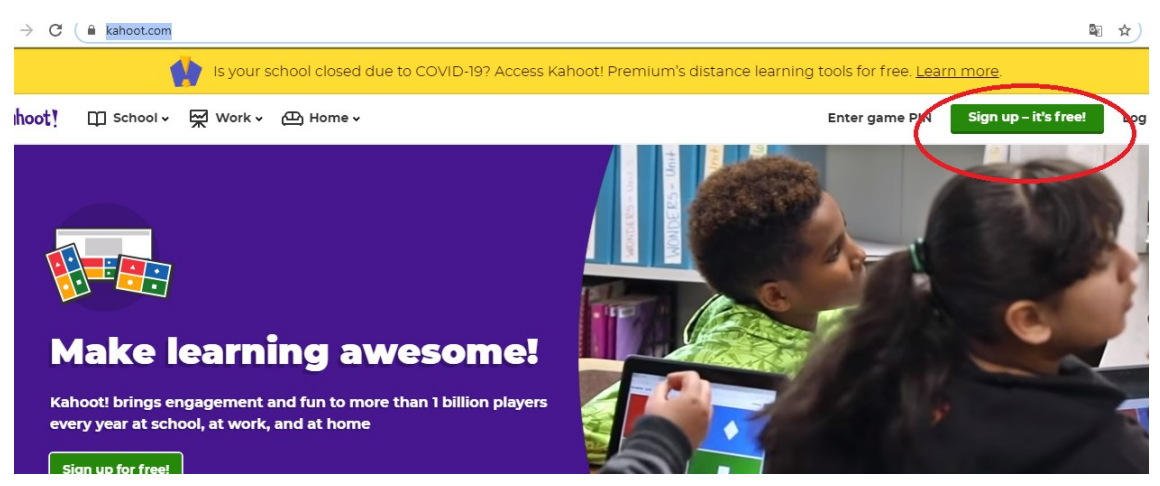

Una vez dentro lo primero que nos pregunta es nuestro Rol y le damos a Teacher.

# I want to use Kahoot!

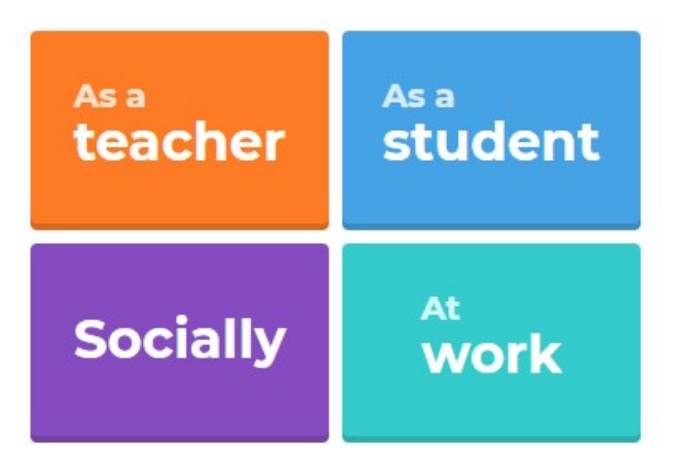

Al pinchar nos va a dar la opción de conectarnos directamente con una cuenta que ya tengamos abierta en Google o Microsoft. Si lo hacemos así nuestro usuario en kahoot y la contraseña para entrar será la misma que ya utilizamos en Google o Microsoft.Si no

tenemos cuenta en estas plataformas o no queremos utilizarla, elegimos la opción de entrar con un email y creamos una cuenta en Kahoot!.

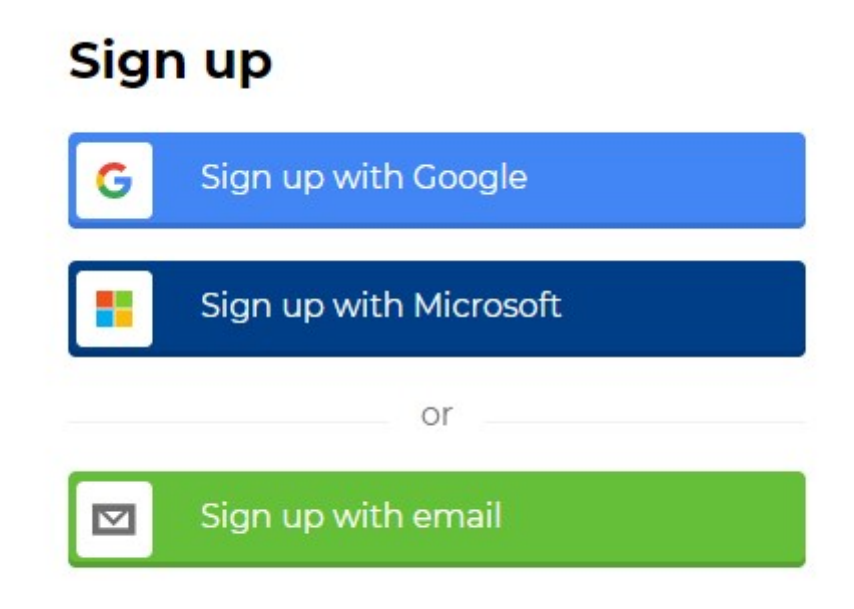

En este último caso tenemos que decir cuál es nuestro lugar de trabajo y elegir un nombre de usuario en Kahoot!, en la opción *Pick a username*.

Este será nuestro nombre de usuario en Kahoot!

Y en el quinto cuadro elegiremos nuestra contraseña para usar en kahoot!.

| AG  | d your school or university (optional)                                                                                                    |
|-----|----------------------------------------------------------------------------------------------------|
| Wo  | rkplace details (required)                                                                                                    |
| 9   | Select one                                                                                                    |
| Pic | k a username (required)                                                                                                    |
| Ad  | d your email address (required)                                                                                                    |
| Cre | ate a password (required)                                                                                                    |
|     | I have read and agree with the Kahoot! <u>Terms</u><br>and <u>Conditions</u> . Kahoot! will collect and<br>process data as described in the Privacy Policy                                                                                                    |
|     | and <u>Children's Privacy Policy</u> . (required)                                                                                                    |
| 0   | and <u>Children's Privacy Policy</u> (required) I wish to receive information, offers, recommendations and updates from Kahoot!                                                                                                    |
| 8   | and <u>Children's Privacy Policy</u> (required)<br>and <u>Children's Privacy Policy</u> (required)<br>I wish to receive information, offers,<br>recommendations and updates from Kahoot!<br>I want Kahoot! to send me information,<br>exclusive invitations and special offers from<br>other companies. |

## 2. ENTRAR EN LA APLICACIÓN.

En la pantalla inicial, https://kahoot.com/, pincharemos en el botón Log in

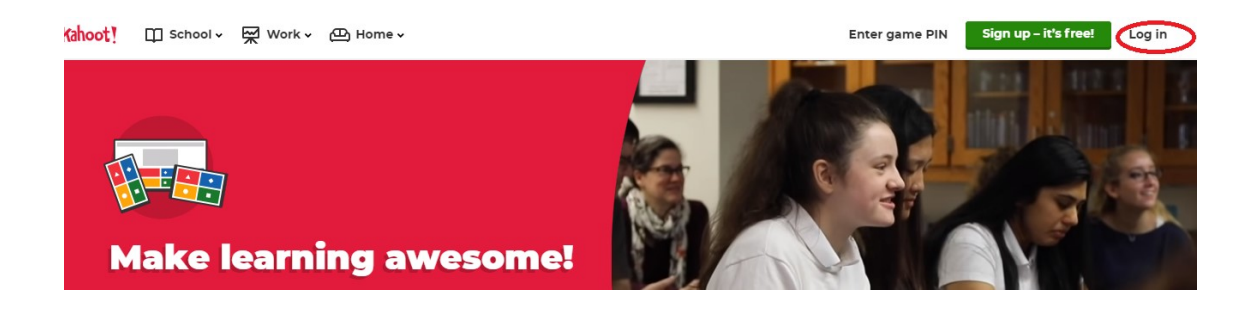

Nos lleva a una página en la que tenemos que decirle como vamos a entrar, si a través de Google, Microsoft o con una cuenta creada, tal y como hicimos en el punto anterior.

| G        | Log in with Google                          |            |
|----------|---------------------------------------------|------------|
|          | Log in with Misrocoft                       |            |
| -        |                                             |            |
| 4        | Username or email                           |            |
| <u> </u> | Password                                    |            |
|          | Log in                                      |            |
|          | Lost your password?                         |            |
|          | lf you are stuck, please <u>let us knov</u> | <u>N</u> . |

Una vez entremos a la opción deseada, solo habrá que poner nuestro email y contraseña.

# **3.** CREACIÓN DE UN JUEGO.

En la pantalla inicial tenemos que darle a la opción create

| Kahoot! | G Home | Ø Discover ∷≣ Kahoots ,                  | 제 Reports   |                 |                                               |            |                                                                                 | Create     |
|---------|--------|------------------------------------------|-------------|-----------------|-----------------------------------------------|------------|---------------------------------------------------------------------------------|------------|
|         |        | José Manuel<br>Jmsant                    |             | My Kahoots      |                                               | Create new | Latest reports                                                                  | $\bigcirc$ |
|         |        | Kahoots created<br>Plays of your kahoots | 8<br>21     | al Social 165.0 | Contab Sociedades (T4-6)                      | 0 plays    | Contabilidad de Sociedades (7.3<br>Live game finished — See results <u>§</u> 20 |            |
|         |        | Total players                            | 349         |                 | INT. CONTAB. REL LAB. (TEMAS 1-3)             | o piays    | E INT. CONTAB. REL LAB. (TEMAS<br>Live game finished — See results              |            |
|         |        | My interests (5)                         | <u>Show</u> | 20 Qs           | Jmsant                                        | 2 plays    | Contabilidad de Sociedades (T.1                                                 |            |
|         |        |                                          |             | 10 Qs           | Contabilidad de Sociedades (T.1-3).<br>Jmsant | 5 plays    | See all (26)                                                                    |            |

Una vez le damos a **create** nos lleva a esta pantalla:

| Kahoot! Enter kahe | pot title Settings              |                                                                              | Exit | Done |
|--------------------|---------------------------------|------------------------------------------------------------------------------|------|------|
| 1 Quiz             |                                 | Click to start typing your question                                          |      |      |
| Add question       | 20<br>Sec<br>Points<br>* 1000 * | Drag and drop image firm your computer Image Brary upload image vourble link |      |      |
|                    | Add answer 1                    | Add answer 2                                                                 |      |      |
|                    | Add answer 3 (optional)         | Add answer 4 (optional)                                                      |      |      |

La aplicación ya está preparada para que hagamos la primera pregunta del juego. Aunque lo mejor sería empezar poniendole un título al Kahoot! Ponemos primero un título a este juego que luego nos permita identificarlo entre todos los que tengamos, ej: Prueba I o Cuentas Anuales y se pone aquí:

| Kahoot! Enter ka                                                                | hoot title Settings             |                                                                     | Exit Done |
|---------------------------------------------------------------------------------|---------------------------------|---------------------------------------------------------------------|-----------|
| Cuiz     Type your quantities     Type your quantities     Type your quantities |                                 | Click to start typing your question                                 |           |
| Add question                                                                    | 20<br>sec<br>Points<br>• 1000 • | Image from your computer           mage likesy         Uplead image |           |
|                                                                                 | Add answer 1                    | Add answer 2                                                        |           |
|                                                                                 | Add answer 3 (optional)         | Add answer 4 (optional)                                             |           |

Se nos abre la siguiente pantalla a rellenar:

|                                           |                             | Cover image                 |        |
|-------------------------------------------|-----------------------------|-----------------------------|--------|
| Prueba I                                  | 87                          |                             |        |
| Description (Optional)                    |                             |                             |        |
|                                           | 280                         | Kahoo                       | t! 🔨 👘 |
|                                           |                             |                             |        |
|                                           |                             | Change                      |        |
| Pro tip: a good description will help oth | her users find your kahoot. |                             |        |
| Save to                                   |                             | Language                    |        |
| My Kahoots                                | Change                      | Español                     | ~      |
| Lobby video                               |                             | Visibility                  |        |
| cobby video                               |                             | Only you O Eve              | ryone  |
| Paste YouTube link                        |                             | -                           |        |
| Paste YouTube link                        |                             | Lobby music                 |        |
| Paste YouTube link                        |                             | Lobby music<br>Kahoot! pick | ~      |

Con poner el título bastaría.

Una vez introducido el título volveríamos a la pantalla anterior y empezaríamos a realizar la primera pregunta, siendo estas las opciones que tenemos.

En click to start typing your question hay que poner el enunciado de la pregunta

| Kahoot! Enter                                                                                    | kahoot title Settings           | Exit                                                                          |
|--------------------------------------------------------------------------------------------------|---------------------------------|-------------------------------------------------------------------------------|
| 1 Quiz<br>Tops your curretion<br>Top your curretion<br>Top<br>Top your curretion<br>Add question | <                               | Click to start typing your question                                           |
|                                                                                                  | 20<br>Sec<br>Points<br>• 1000 • | Drag and drop image from your computer Image Roray uplead image Voultabe link |
|                                                                                                  | Add answer 1                    | Add answer 2                                                                  |
|                                                                                                  | Add answer 3 (optional)         | Add answer 4 (optional)                                                       |

Abajo y antes de las respuestas, tenemos tres opciones.

Una para poner una imagen, que puede ayudarnos para completar la pregunta. Ej: si se pone una fachada de una iglesia en la foto y la pregunta es: ¿Cuál es el estilo de la fachada?

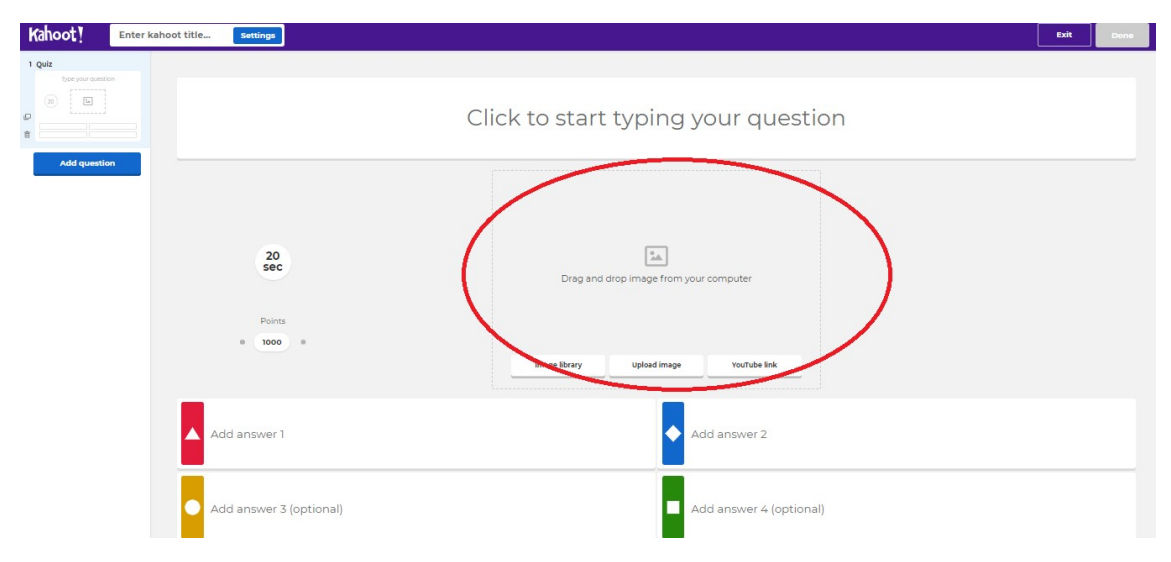

Luego tenemos otra para cambiar el tiempo, podemos elegir cuánto va a durar la pregunta, en base a su dificultad podemos dar a los estudiantes más o menos tiempo. Y una tercera opción nos permite dar más o menos puntos a cada pregunta. Esto también puede ir en base a la dificultad. Por defecto podemos poner 20 segundos en todas las preguntas como un tiempo estándar.

Hay que tener en cuenta que los alumnos reciben puntos por acertar pero también por hacerlo en el menor tiempo posible. Esto lo podemos dejar como está por defecto y la propia aplicación asignará los puntos en función de acertar y el tiempo empleado en ello.

| Kahoot! Prueb                               | Saved to: My drafts     |                                                                                                    | Preview | Exit | Done |
|---------------------------------------------|-------------------------|----------------------------------------------------------------------------------------------------|---------|------|------|
| 1 Quiz<br>¿Cuil es el estilo es la fachada? |                         |                                                                                                    |         |      |      |
|                                             |                         | ¿Cuál es el estilo es la fachada?                                                                                                    |         |      |      |
| Add question                                | 20<br>Sec               | <ul> <li>The second second</li></ul> |         |      |      |
|                                             | Add answer 1            | Add answer 2                                                                                                    |         |      |      |
|                                             | Add answer 3 (optional) | Add answer 4 (optional)                                                                                                    |         |      |      |

Ya sólo nos faltaría poner las respuestas, desde 2 a 4.

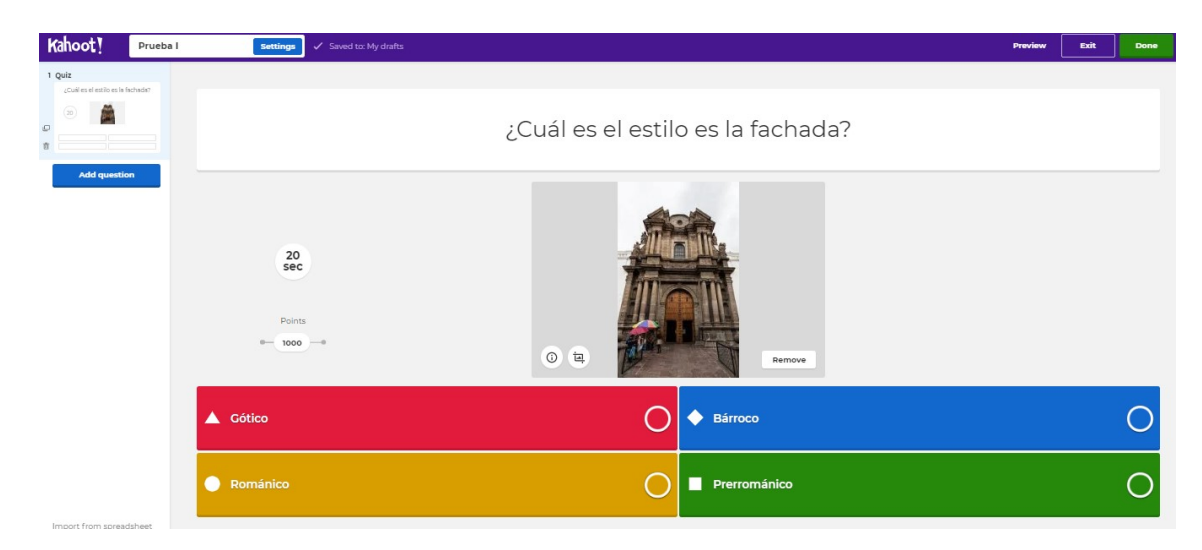

Como se puede ver, al escribir una respuesta, a la derecha aparece un círculo. Hay que seleccionar y poner un tick en el círculo de la respuesta verdadera.

Una vez hecho esto, ya tendríamos la pregunta y podríamos ir a por la siguiente. Para ello pinchamos en **add questions** 

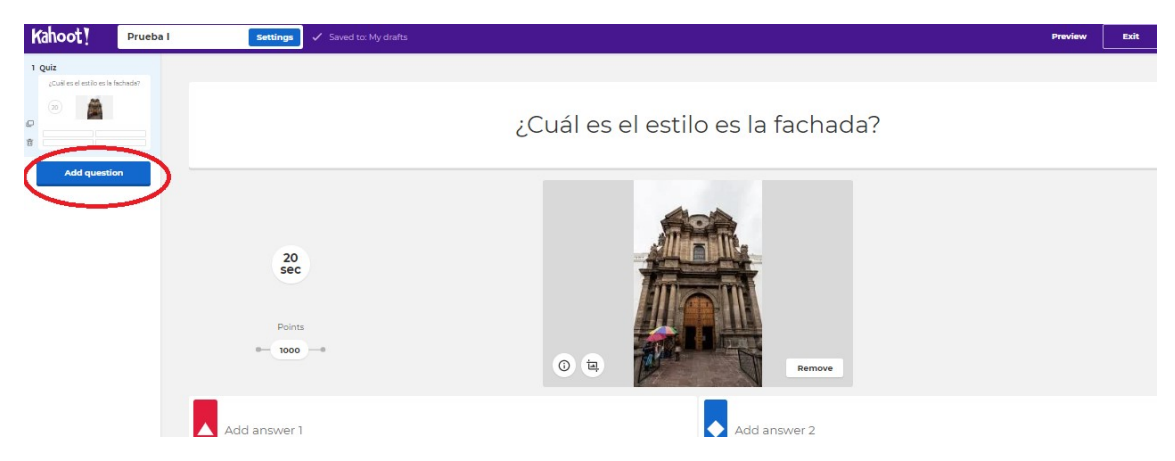

Nos va a preguntar el tipo de pregunta que queremos, si **Quizz** (para poder dar varias respuestas como la que ya hemos hecho como ejemplo) o **True or false**, que sería una modalidad de pregunta en la que sólo se tiene que decir verdadero o falso.

Volvemos a darle a **add questions** y ya nos aparece de nuevo la pantalla para crear una pregunta (como antes).

Como podemos ver, a la izquierda nos irá poniendo todas las preguntas, y si pinchamos podemos volver a las preguntas que ya hemos creado y realizar cualquier modificación. Incluso si arrastramos podemos cambiar el orden de las preguntas.

| Kahoot! Prueba I                                                                                                    | Settings Saved to: My drafts     |                                                                                   | Preview | Exit | Done |
|----------------------------------------------------------------------------------------------------|----------------------------------|-----------------------------------------------------------------------------------|---------|------|------|
| 1 gaiz<br>Colifier el estable si la fachadar<br>Colifier el estable si la fachadar<br>Colifier el estable si la fachadar<br>Colifier el estable si la fachadar<br>2 det |                                  | Click to start typing your question                                               |         |      |      |
| Add question                                                                                                    | 20<br>Sec<br>Points<br>• 1000 -= | Drag and drop image from your computer<br>mage illerary Uplead image YouTube link |         |      |      |
|                                                                                                    | Add answer 1                     | Add answer 2                                                                      |         |      |      |
| Impact from recontribut                                                                                                    | Add answer 3 (optional)          | Add answer 4 (optional)                                                           |         |      |      |

Cuando hagamos la última pregunta y la hayamos repasado todas, sólo nos faltaría grabar la partida en el botón **Done**.

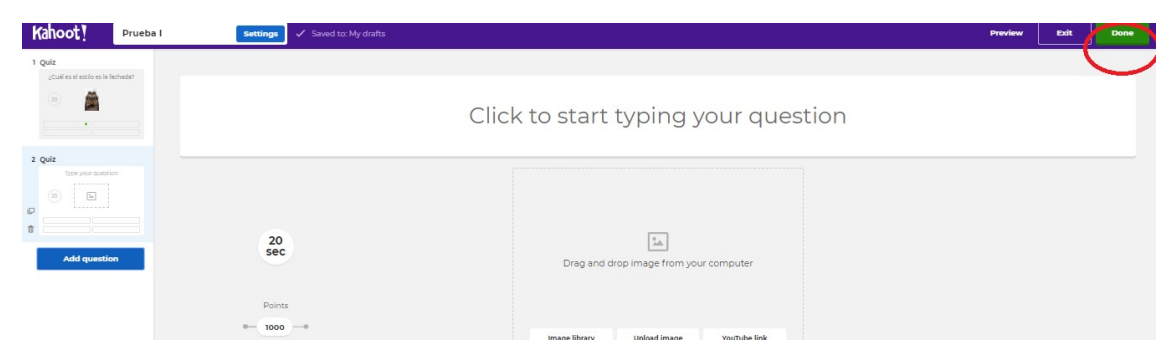

Al darle nos sale un menú y volvemos a pinchar en **Done**, con esto ya tendríamos nuestro juego preparado con todas las preguntas creadas.

Si en cualquier momento queremos modificar algo, revisar, etc. En la pantalla inicial pinchamos en el botón kahoots

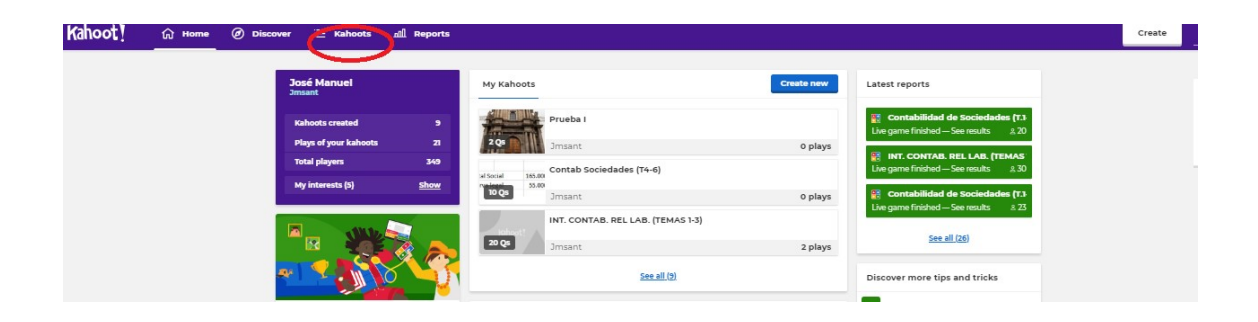

Nos aparece una pantalla en la que tenemos todos nuestras partidas creadas.

|                   |             | Search                            | Q                                    |
|-------------------|-------------|-----------------------------------|--------------------------------------|
| My Kahoots        |             |                                   | Sort by: Most recent +               |
| Kahoots (9) Creat | te new      |                                   |                                      |
|                   |             | Prueba I                          | ☆ :                                  |
| Lin               | -           | Jmsant                            | Created 4 minutes ago • 0 plays      |
|                   | 2 Questions | S Visible to only you             | Play                                 |
| 0                 |             | Contab Sociedades (T4-6)          | ☆ :                                  |
| tal Social        | 165.000     |                                   |                                      |
| rva legal         | 55.000      | Imsant                            | Created about 22 hours ago • 0 plays |
| 10                | 0 Questions | 2 <u>Visible to only you</u>      | Play                                 |
| 0                 |             | INT. CONTAB. REL LAB. (TEMAS 1-3) | ☆ :                                  |
| Kaho              |             | Imsant                            | Created 22 days ago • 2 plays        |
| 70                | 0 Ouestions | 2 Visible to only you             | Play                                 |

## Si pinchamos sobre los tres puntos:

| My Kahoots                                       | Sort by: Most recent •          |
|--------------------------------------------------|---------------------------------|
| Kahoots (9) <u>Create new</u>                    |                                 |
| Prueba I<br>2 Questions<br>2 Visible to only you | Created 4 minutes ago • 0 plays |
| Contab Sociedades (T4-6)                         | ☆ :                             |

Se nos abre un menú con distintas opciones:

| CHI I      |             | Prueba I                 |        | ☆ :        |
|------------|-------------|--------------------------|--------|------------|
| Im         | m           | Imsant                   | c      | 🖉 Edit     |
|            | 2 Questions | & Visible to only you    |        | 🕂 Rename   |
|            |             |                          |        | ∝ Share    |
|            |             | Contab Sociedades (T4-6) |        |            |
| tal Social | 165.000     |                          |        | C spincare |
| rva legal  | 55.000      | Imsant                   | Create | 🗊 Delete   |
|            |             | 0 Martin and and         |        | Disc       |

Podemos editar, cambiar el nombre, compartir con un compañero, duplicar y borrar.

## 4. JUGAR UNA PARTIDA

#### **Profesor**

El profesor ha de buscar la partida que quiera iniciar como ya hemos visto antes pinchando en la página inicial en **Kahoots** 

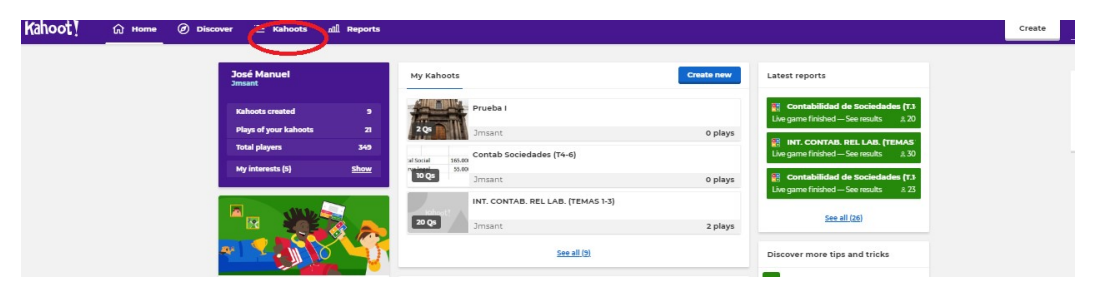

Una vez localizada la partida que se quiere iniciar, se pincha en el botón Play

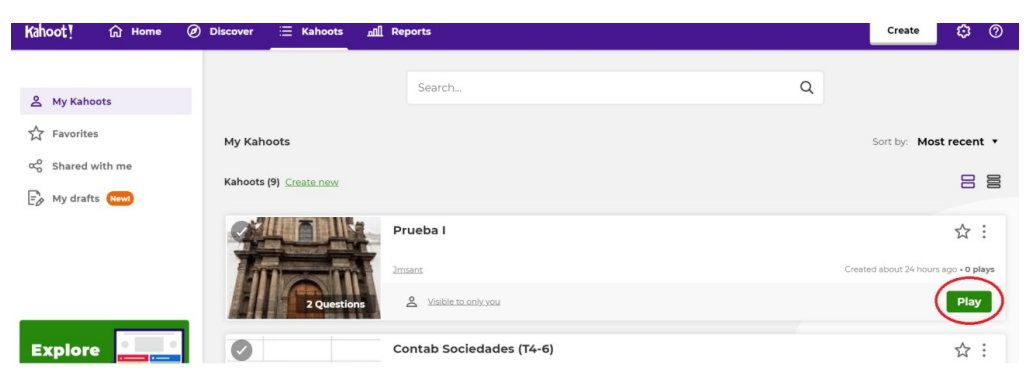

Nos aparecerá esta pantalla y nosotros elegiremos Host Live

with questions and answers displayed on the player's device.

Choose a way to play this kahoot

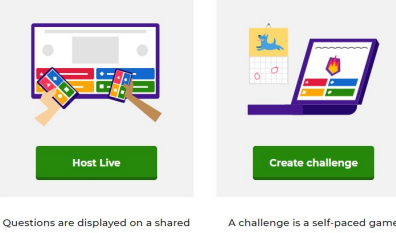

Questions are displayed on a shared screen, and players answer on their devices.

| Kaho                            | ot!                            |
|---------------------------------|--------------------------------|
| Prueb                           | ba l                           |
| <b>I</b>                        |                                |
| Player vs Player<br>1:1 Devices | Team vs Team<br>Shared Devices |
| Classic                         | Team mode                      |
| Game options                    | •                              |

Aparecerá esta otra pantalla en la que tenemos que elegir Classic

Ahora se nos abre una pantalla con un código de 7 cifras. Este es el código que tienen que utilizar los alumnos para jugar.

|              | Join at <b>www.kahoot.it</b> or with the <b>Kahoot! app</b><br>with Game PIN: | 0<br>0 |
|--------------|-------------------------------------------------------------------------------|--------|
| ^            | 9408140                                                                       |        |
| 0<br>Players | Kahoot!                                                                       | Start  |
|              |                                                                               |        |

#### <u>Alumnos</u>

Los alumnos no tienen que registrarse en kahoot!, simplemente tienen que entrar en el navegador de su teléfono móvil en la página kahoot.it y elegir la opción **Enter game PIN/GAME PIN** 

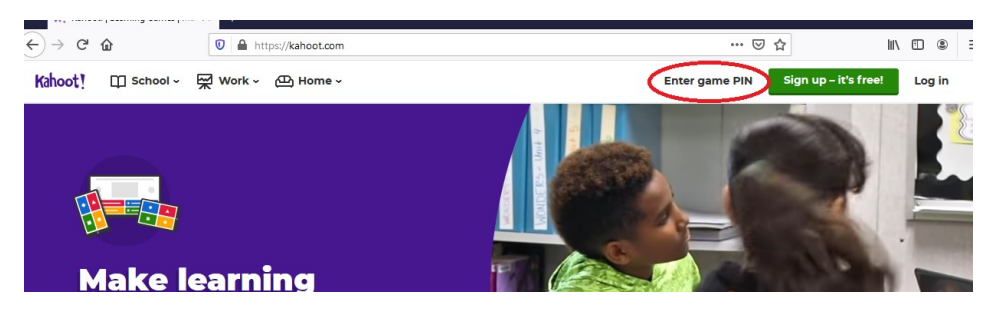

Les aparece esta pantalla en la que han de meter el código de la partida.

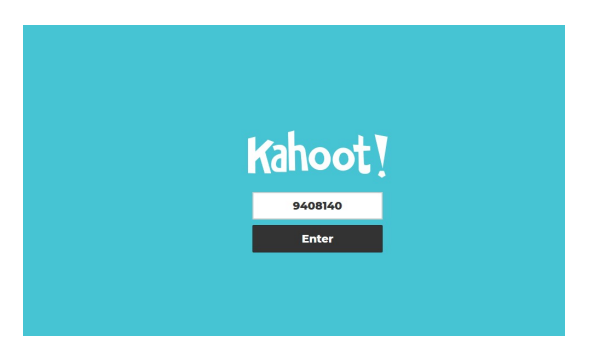

Una vez introducido, aparece esta pantalla en la que le piden un Nickname, es importante que aquí pongan su DNI para poder luego identificar sus resultado.

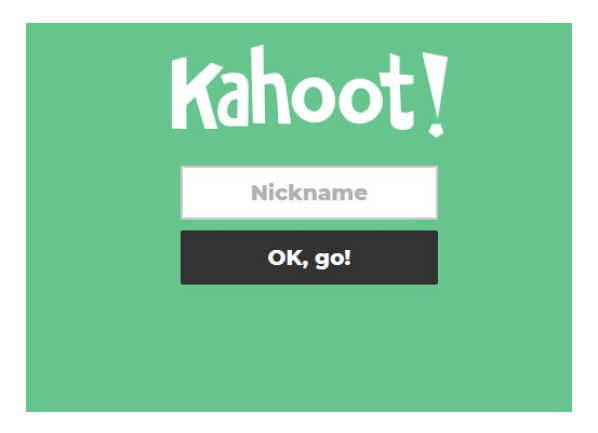

## **Profesor**

Una vez que los alumnos van introduciendose en el juego, al profesor le aparece su Nickname (DNI) en la pantalla.

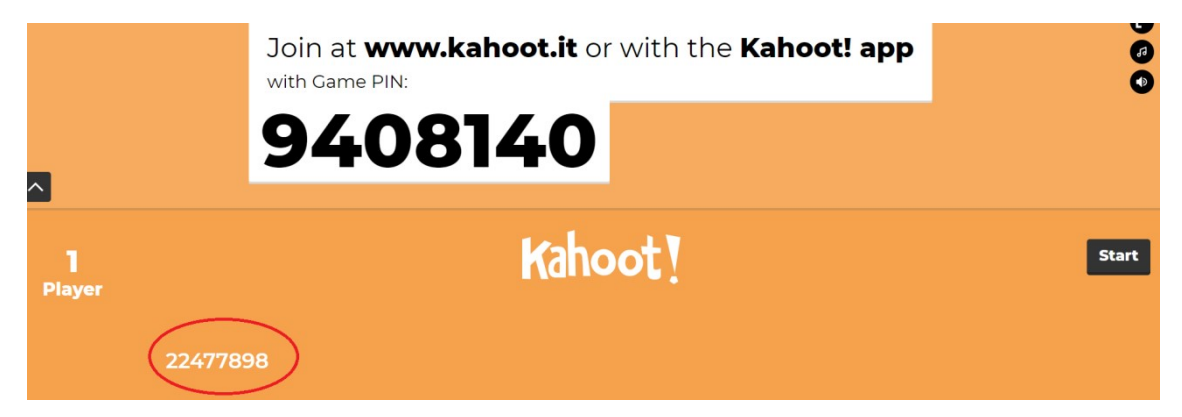

Esta pantalla también le indica el número de jugadores que ya han ingresado y que por lo tanto, están listos para jugar.

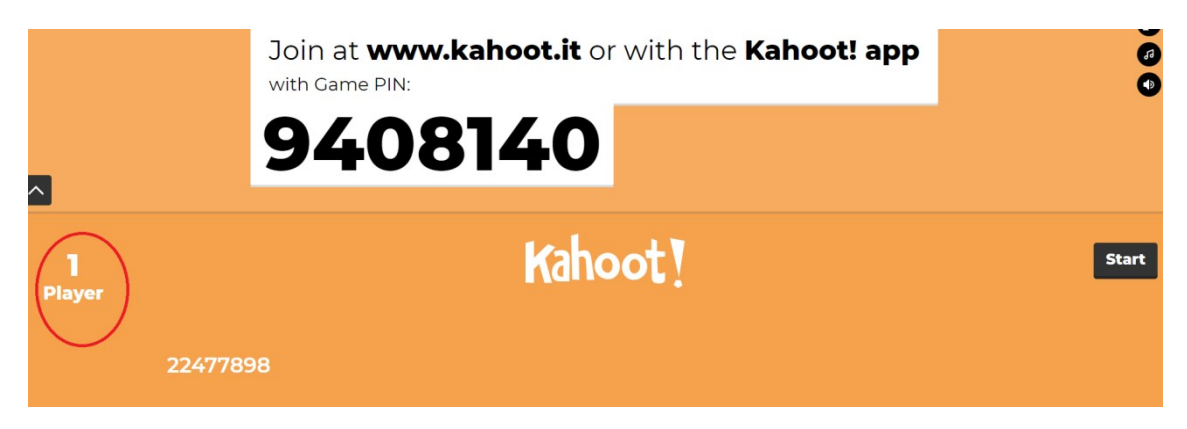

Una vez que estén todos, solo hay que darle al botón Start para iniciar la partida.

|                    | Join at <b>www.kahoot.it</b> or with the <b>Kahoot! app</b><br>with Game PIN: | 9<br>19<br>10 |
|--------------------|-------------------------------------------------------------------------------|---------------|
|                    | 9408140                                                                       |               |
| <b>l</b><br>Player | Kahoot !                                                                      | Start         |
|                    | 22477898                                                                      |               |

En la pantalla principal aparece la pregunta y las cuatro posibles respuestas, también un cronómetro que va contabilizando el tiempo que queda y el número de respuestas de los alumnos.

La pregunta se termina cuando todos contesten o cuando finalice el tiempo que le hayamos dado a la pregunta.

|          | 9            |        |
|----------|--------------|--------|
|          |              | Answer |
| 🔺 Gótico | ♦ Bárroco    |        |
| Románico | Prerrománico |        |

Al terminar la pregunta aparece esta pantalla en la que se indica la respuesta correcta y los resultados recibidos en cada opción.

En este momento el profesor puede utilizar la pantalla para explicar cuál era la respuesta correcta y por qué.

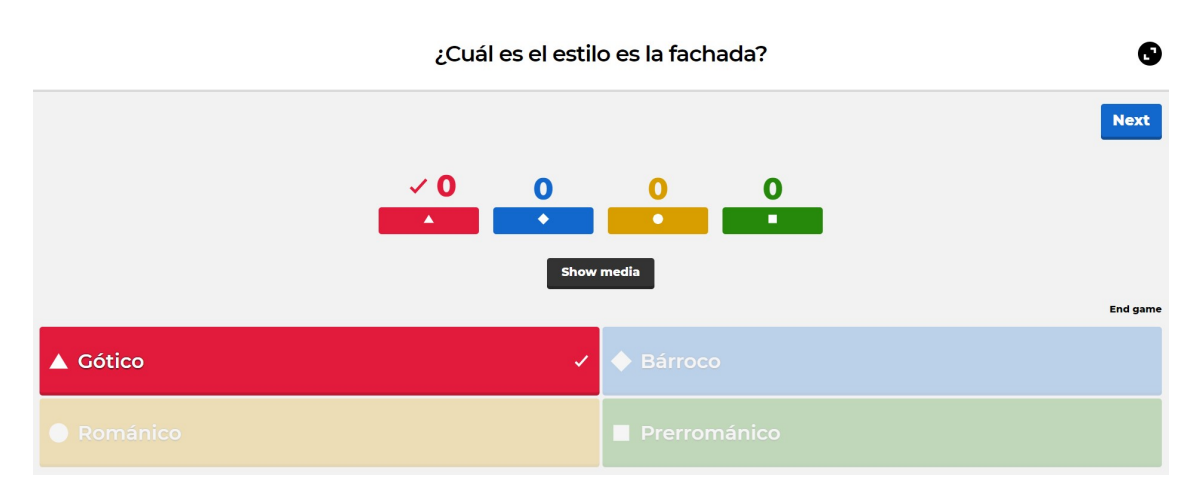

Para pasar a la siguiente pregunta solo hay que darle al botón Next.

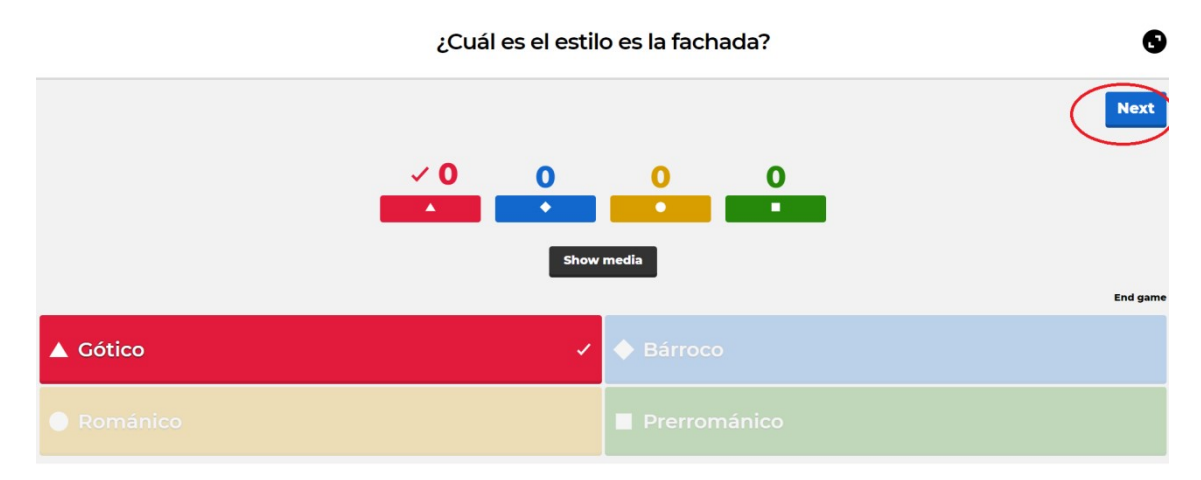

Antes de empezar con la siguiente pregunta, muestra las puntuaciones de los que van en primeras posiciones.

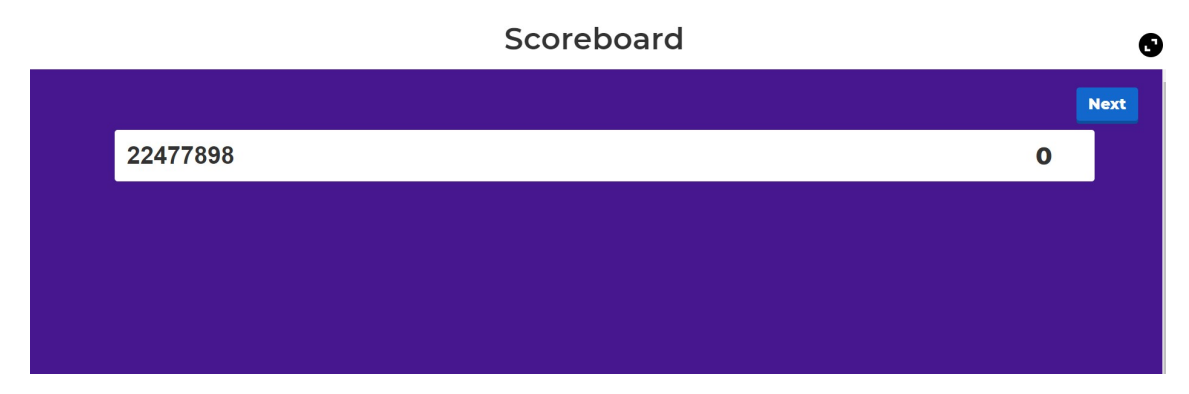

Habría que darle a **Next** otra vez para iniciar la segunda pregunta. Por su parte, los alumnos lo único que ven en su dispositivo es esta pantalla con las cuatro opciones a contestar.

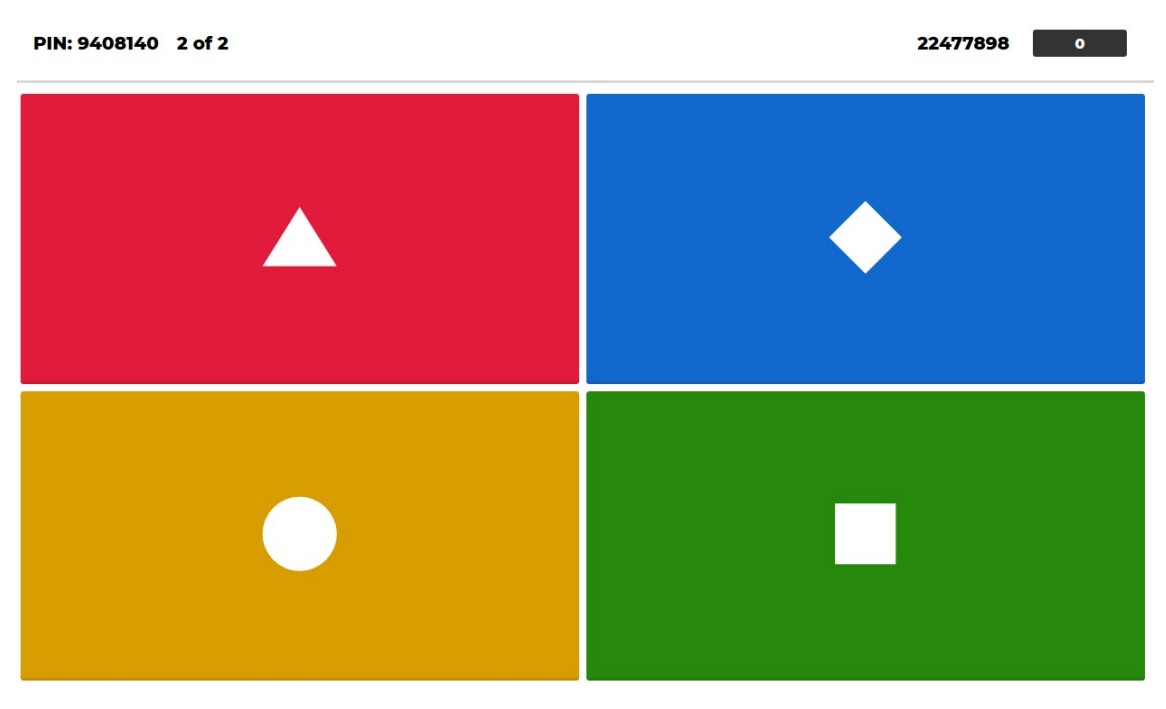

Al finalizar la última pregunta aparece un pódium con los tres mejores clasificados y ya se habría terminado la partida.

| Prueba I                           |    |  |
|------------------------------------|----|--|
| 22477898<br>hoo<br>0<br>0 out of 2 | t! |  |

# 5. OBTENER LOS RESULTADOS DE UNA PARTIDA

Para obtener los resultados de una partida hay que ir en la pantalla principal a la opción **Reports**.

| 습 Home (                               | Discover    | Ξ Kahoots الله Reports             |                                                                                                    | Create                                                                                | )<br>()                                                                                                    |
|----------------------------------------|-------------|------------------------------------|----------------------------------------------------------------------------------------------------|---------------------------------------------------------------------------------------|----------------------------------------------------------------------------------------------------|
| José Manuel<br>Jmsant                  |             | My Kahoots                         | Create new                                                                                                    | Latest reports                                                                        |                                                                                                    |
| Kahoots created                        |             | Prueba I                           |                                                                                                    | 🔁 Prueba I                                                                            |                                                                                                    |
| Plays of your kahoots<br>Total players | 22<br>350   | Jmsant<br>Contab Sociedades (T4-6) | 1 plays                                                                                                    | Contabilidad de Sociedades (T.)<br>Live game finished — See results & 20              |                                                                                                    |
| My interests (5)                       | <u>Show</u> | 10 Qs Jmsant                       | 0 plays                                                                                                    | INT. CONTAB. REL LAB. (TEMAS'           Live game finished — See results         & 30 |                                                                                                    |
|                                        |             | INT. CONTAB. REL LAB. (TEMAS 1-3)  | 2 churc                                                                                                    | See all (27)                                                                          |                                                                                                    |
|                                        | Home        | Home      O     Discover           | Mome     Discover     Kahoots     All Reports       José Manuel<br>Jamsant     My Kahoots     My Kahoots       Values of your kahoots     22       Total players     350       My interests (s)     Show       Contab Sociedades (T4-6)       Total players     300       Total players     350       My interests (s)     Show | Mome       Discover       Exabots       all Reports         José Manuel               | Mome       O Discover       Image: Kahoots       Create       Create       Cre |

En este pantalla nos aparecen todas las partidas que se han jugado y en la opción **Download** podemos descargarnos los resultados en Excel.

| Kahoot! பி ноте | Discover ≔ Kahoots Reports            |                      | Create 🔅 🕐             |
|-----------------|---------------------------------------|----------------------|------------------------|
|                 | Reports (27)                          |                      | Sort by: Date played 🔻 |
| A My Reports    | O Prueba I                            | Mar 7 2020, 10:33am  |                        |
|                 | O Contabilidad de Sociedades (T.1-3). | Feb 17 2020, 7:08pm  | 20 🛃 Download          |
|                 | O INT. CONTAB. REL LAB. (TEMAS 1-3)   | Feb 13 2020, 11:55am | 30 🛃 Download          |

## Fichero de resultados

Este fichero tiene 4 tipos de hojas distintas:

|   | Contabilidad de Sociedades (T.1-3).                      |               |        |                           |       |             |  |
|---|----------------------------------------------------------|---------------|--------|---------------------------|-------|-------------|--|
|   | Played on                                                | 17 Feb 2020   |        |                           |       |             |  |
|   | Hosted by                                                | Jmsant        |        |                           |       |             |  |
|   | Played with                                              | 20 players    | 5      |                           |       |             |  |
|   | Played                                                   | 10 of 10      |        |                           |       |             |  |
|   | Overall Performance                                      |               |        |                           |       |             |  |
|   | Total correct answers (%)                                |               | 42,50  | %                         |       |             |  |
|   | Total incorrect answers (%)                              |               |        | 57,50%                    |       |             |  |
| ) | Average score (points)                                   |               |        | 3287,20 points            |       |             |  |
| 2 | Feedback                                                 |               |        |                           |       |             |  |
| 3 | Number of responses                                      |               | 0      |                           |       |             |  |
| Ļ | How fun was it? (out of 5)                               |               | 0,00 c | out of 5                  |       |             |  |
| 5 | Did you learn something?                                 |               |        | Yes                       | 0,009 | 6 No        |  |
| 6 | Do you recommend it?                                     |               | 0,00%  | Yes                       | 0,009 | 6 No        |  |
| 7 | How do you feel?                                         |               | ۲      | 0,00% Positive            | ۲     | 0,00% Neutr |  |
| 3 |                                                          |               |        |                           |       |             |  |
|   | Overview Final Scores Kahoot Summary Quiz /2 Quiz /3 Qui | iz /4 Quiz /! | 5 Quiz | /6 Quiz /7 Quiz /8 Quiz 🗐 | 4     |             |  |

<u>Overview</u>: Nos muestra un resumen general de la partida y los resultados de la encuesta a los alumnos si le hubiesemos hecho la opción feedback.

| A                                   | В        | CD                 | E F           | GH             |  |  |
|-------------------------------------|----------|--------------------|---------------|----------------|--|--|
| Contabilidad de Sociedades (T.1-3). |          |                    |               |                |  |  |
| Played on                           | 17 Feb 2 | / Feb 2020         |               |                |  |  |
| Hosted by                           | Jmsant   |                    |               |                |  |  |
| Played with                         | 20 playe | rs                 |               |                |  |  |
| Played                              | 10 of 10 |                    |               |                |  |  |
|                                     |          |                    |               |                |  |  |
| Overall Performance                 |          |                    |               |                |  |  |
| Total correct answers (%)           |          | 42,50%             |               |                |  |  |
| Total incorrect answers (%)         |          | 57,50%             |               |                |  |  |
| Average score (points)              |          | 3287,20 points     |               |                |  |  |
|                                     |          |                    |               |                |  |  |
| Feedback                            |          |                    |               |                |  |  |
| Number of responses                 |          | 0                  |               |                |  |  |
| How fun was it? (out of 5)          |          | 0,00 out of 5      |               |                |  |  |
| Did you learn something?            |          | 0,00% Yes 0,00% No |               |                |  |  |
| Do you recommend it?                |          | 0,00% Yes 0,00% No |               |                |  |  |
|                                     |          | 0.00% Positive     | 0,00% Neutral | 0.00% Negative |  |  |

<u>Final Scores</u>: Aquí es donde encontramos la puntuación obtenida (Total Score (points)) por cada alumno, lo que nos va a servir luego para realizar estudios sobre los efectos de Kahoot!.

| Contabilidad de Sociedades (T.1-3). |            |                      |                 |                   |  |  |  |  |  |
|-------------------------------------|------------|----------------------|-----------------|-------------------|--|--|--|--|--|
| Final Scores                        |            |                      |                 |                   |  |  |  |  |  |
| Rank                                | Players    | Total Score (points) | Correct Answers | Incorrect Answers |  |  |  |  |  |
| 1                                   | Magomed    | 5843                 | 7               | 3                 |  |  |  |  |  |
| 2                                   | 49338744H  | 5446                 | 7               | 3                 |  |  |  |  |  |
| 3                                   | 49176134H  | 5312                 | 7               | 3                 |  |  |  |  |  |
| 4                                   | 48834736D  | 4313                 | 5               | 5                 |  |  |  |  |  |
| 5                                   | 21065295   | 4299                 | 5               | 5                 |  |  |  |  |  |
| 6                                   | 48742561   | 4297                 | 6               | 4                 |  |  |  |  |  |
| 7                                   | 48743177   | 4115                 | 5               | 5                 |  |  |  |  |  |
| 8                                   | 17471016D  | 4016                 | 5               | 5                 |  |  |  |  |  |
| 9                                   | 77714584E  | 3885                 | 5               | 5                 |  |  |  |  |  |
| 10                                  | 58452462D  | 3574                 | 5               | 5                 |  |  |  |  |  |
| 11                                  | 49197582F  | 3541                 | 4               | 6                 |  |  |  |  |  |
| 12                                  | 49337079-D | 3333                 | 4               | 6                 |  |  |  |  |  |
| 13                                  | 49273942   | 2837                 | 4               | 6                 |  |  |  |  |  |
|                                     |            |                      |                 | •                 |  |  |  |  |  |

El resto de pantallas nos muestran los resultados de cada alumno en cada pregunta (**Kahoot! Summary**) y los resultados detallados en cada pregunta, para lo cual abre una hoja por cada pregunta **1 Quiz, 2 Quiz**....